#### elements

# Appel in fles

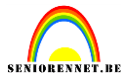

We openen onze afbeelding van een fles(hier dus bokaal)

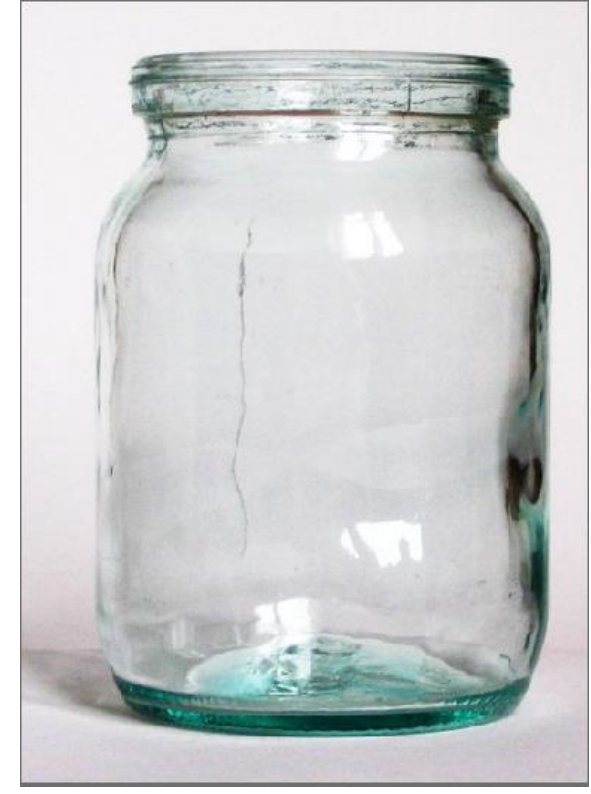

Open een afbeelding welke je in de fles wenst te plaatsen en breng over naar je werkje, eventueel grootte enz...aanpassen.

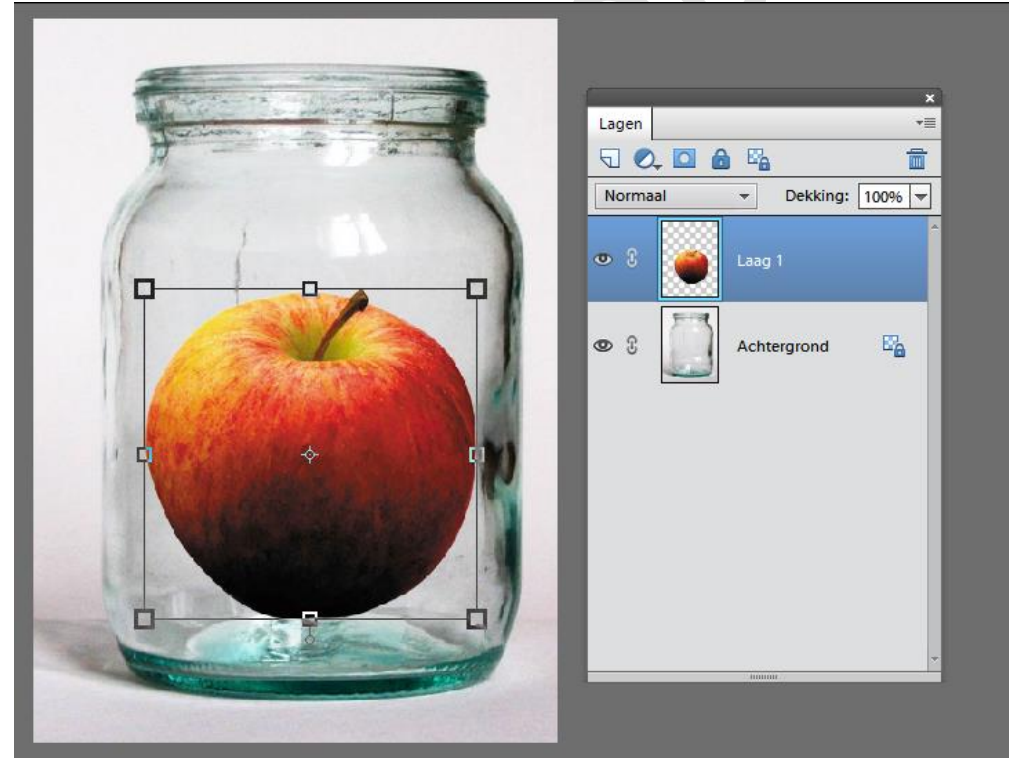

Ga naar het menu...Filter.....vervorm...kneep met onderstaande instellingen.

### elements

### Appel in fles

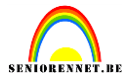

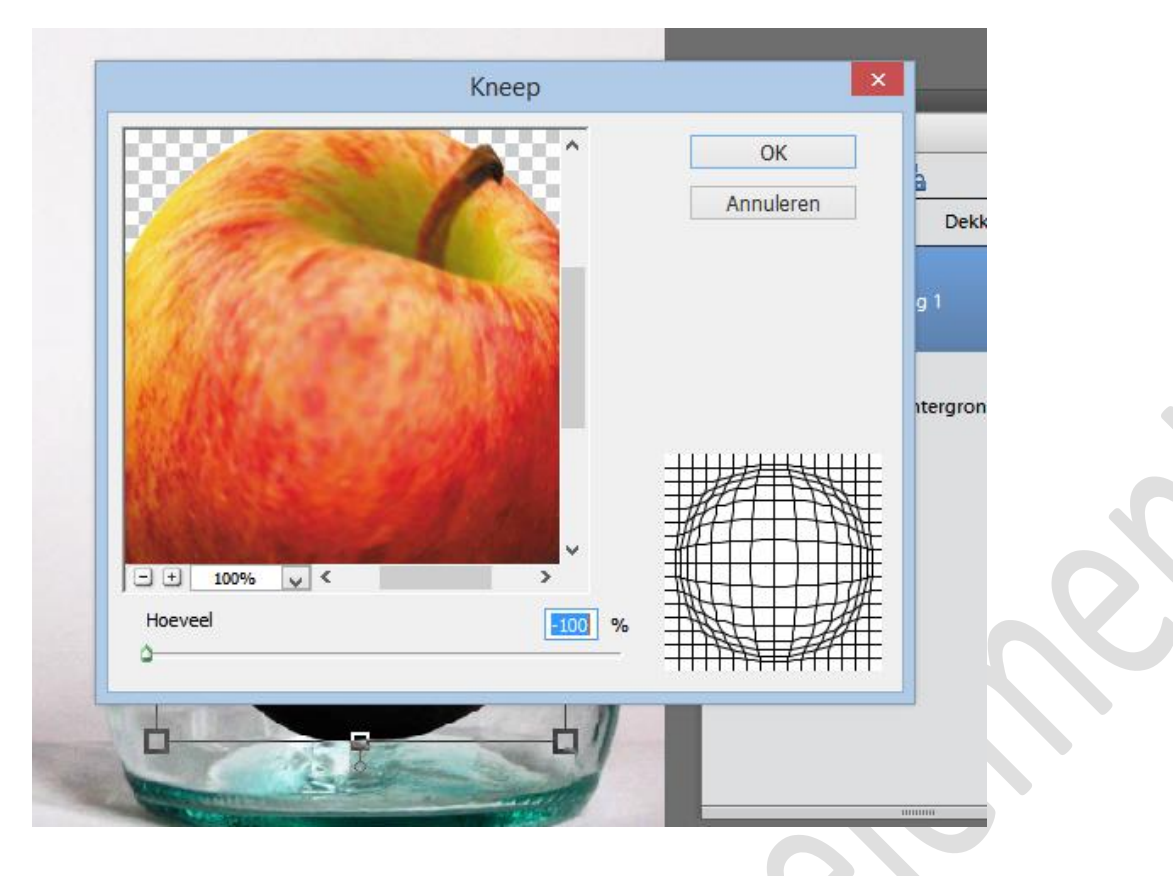

Gaan we ongeveer dit bekomen:

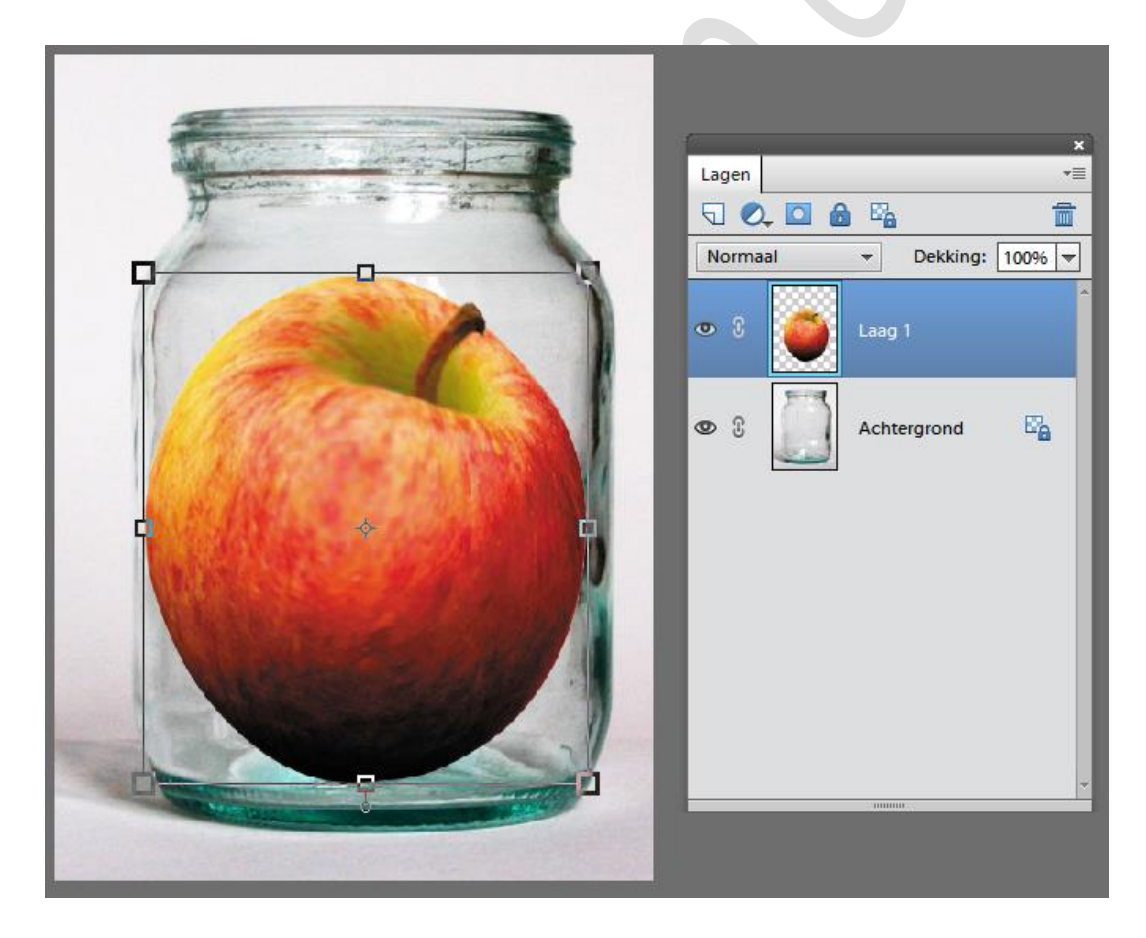

Zet de laagmodus van de laag appel op kleur doordrukken of probeer is een andere laagmodus. Ik vind kleur doordrukken hier het beste.

### elements

## Appel in fles

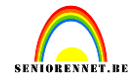

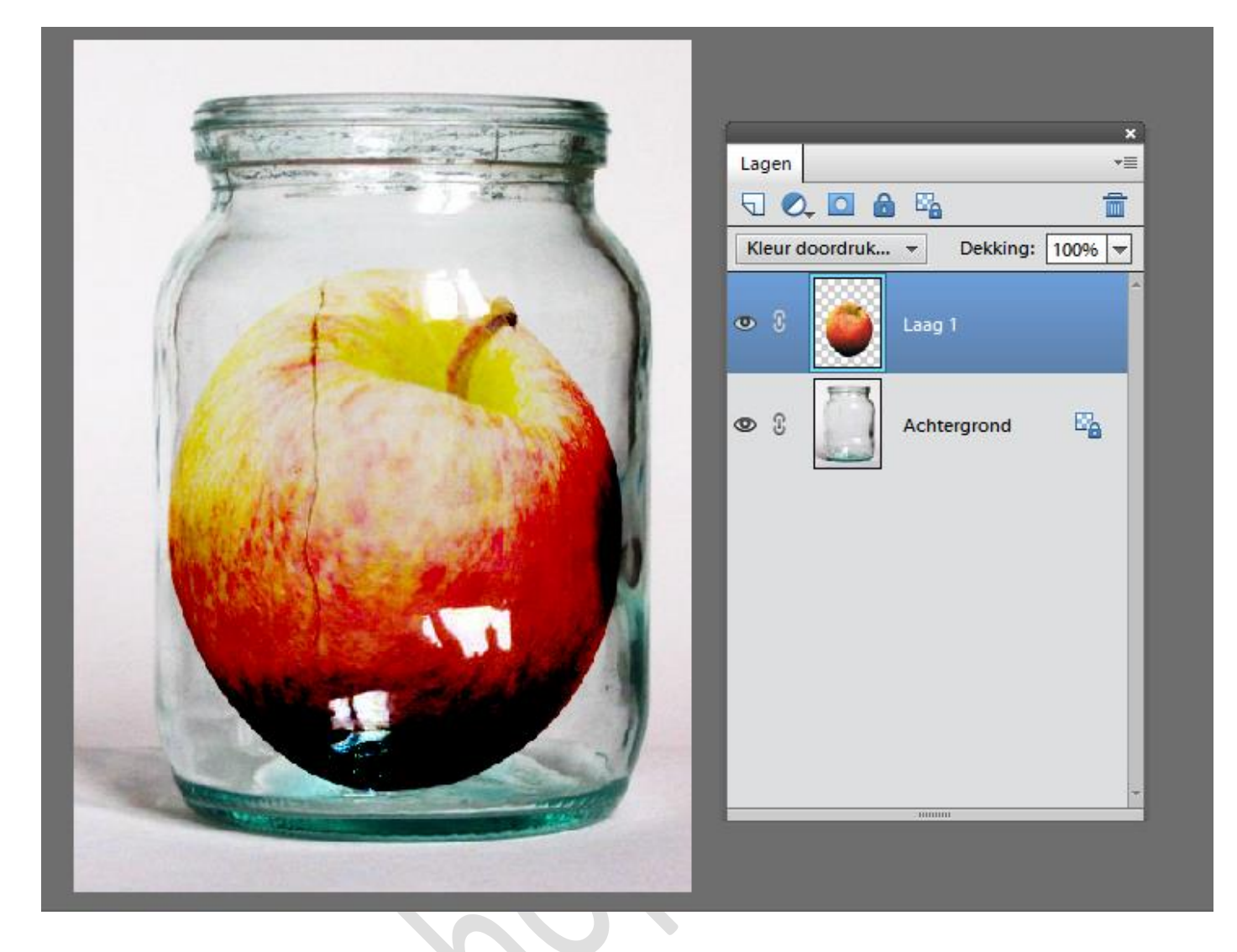

Je kan het lesje nog verder afwerken met een kader, bokaal uitselecteren een andere achtergrond enz.....Laat je eigen creativiteit maar gaan.

We plaatsen ook onze naam op het werkje en we zijn weeral klaar om het naar de mailgroep te zenden.